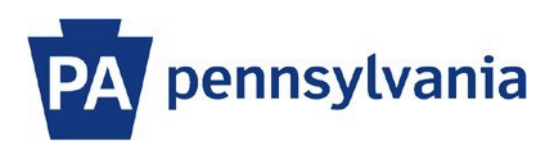

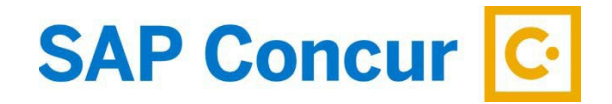

Update: 6/21/2023

# User Guide – Assigning Expense Delegates and Travel Arrangers

Expense Delegates and Travel Arrangers are assigned separately. This user guide is intended to show how to assign an Expense Delegate and a Travel Arranger.

### Assigning an Expense Delegate

Expense Delegates can perform the following: Prepare and/or submit travel expense reports, approve expense reports, and receive emails from SAP Concur. A traveler can have multiple Expense Delegates.

- 1. Sign into SAP Concur to access your home page. [Reference: SAP Concur User Guide Signing In]
- 2. Click on the **Profile** dropdown arrow and select **Profile Settings**.

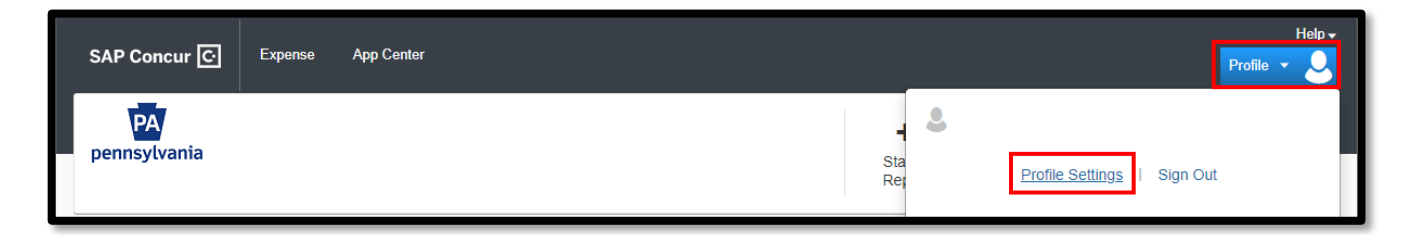

3. The Profile Options menu is displayed. Click on Expense Delegates.

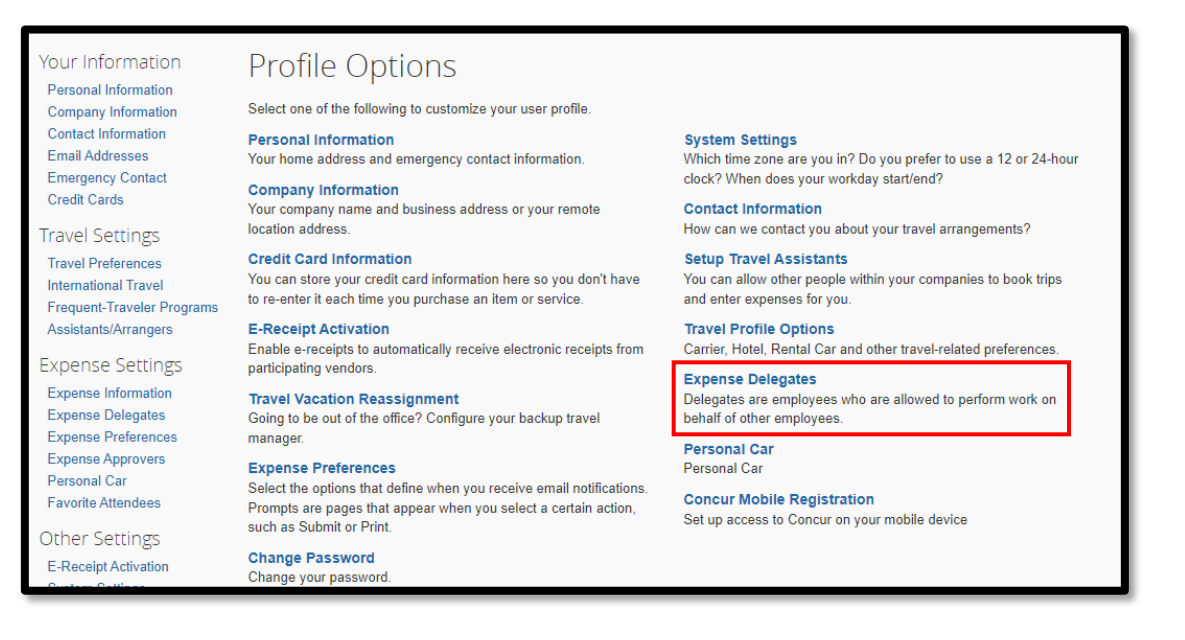

4. To add an Expense Delegate, click the **Add** button.

| Expense Delegates                                                                 |                   |             |                          |
|-----------------------------------------------------------------------------------|-------------------|-------------|--------------------------|
| Delegates Delegate For                                                            |                   |             |                          |
| Delegates are employees who are allowed to perform work on behalf of other employ | /ees.             | Con Approvo | Dessives Approval Emails |
|                                                                                   | No records found. |             | Receives Approval Emails |
|                                                                                   |                   |             |                          |

5. Search for an employee by typing their name, email address, or 8-digit employee ID, including the leading zeros (i.e. 00999999) in the search box. Select the employee when displayed in the list and click the **Add** button.

| Expense De                    | elegat           | es                      |                        |                    |                |                       |                             |
|-------------------------------|------------------|-------------------------|------------------------|--------------------|----------------|-----------------------|-----------------------------|
| Delegates Delegate For        |                  |                         |                        |                    |                |                       |                             |
| Add Save Delete               |                  |                         |                        |                    |                |                       |                             |
| Delegates are employees who a | are allowed to p | perform work on beha    | If of other employees. |                    |                |                       |                             |
| Search by employee name, e    | mail address, e  | employee id or login id | dd Cancel              |                    |                |                       |                             |
|                               |                  |                         | Sancer                 |                    |                |                       |                             |
| Name                          | Can<br>Prepare   | Can Submit<br>Reports   | Can View<br>Receipts   | Receives<br>Emails | Can<br>Approve | Can Approve Temporary | Receives Approval<br>Emails |

6. SAP Concur does not automatically provide an Expense Delegate with access, so you must grant permissions. Check the boxes for the functions you want your delegate to perform on your behalf. It is recommended that you select "Receives Emails" as this will automatically alert the delegate if the report is returned to you from your supervisor or BCPO Travel Audits.

| Ex                     | pense De                                                                              | legat          | es                    |                      |                    |                |                       |                             |
|------------------------|---------------------------------------------------------------------------------------|----------------|-----------------------|----------------------|--------------------|----------------|-----------------------|-----------------------------|
| Delegates Delegate For |                                                                                       |                |                       |                      |                    |                |                       |                             |
| Ad                     | d Save Delete                                                                         |                |                       |                      |                    |                |                       |                             |
| Delega                 | Delegates are employees who are allowed to perform work on behalf of other employees. |                |                       |                      |                    |                |                       |                             |
|                        | Name                                                                                  | Can<br>Prepare | Can Submit<br>Reports | Can View<br>Receipts | Receives<br>Emails | Can<br>Approve | Can Approve Temporary | Receives Approval<br>Emails |
|                        | Never, William<br>testtraveler@copa.gov                                               | ✓              |                       | <b>v</b>             |                    |                |                       |                             |
|                        |                                                                                       |                |                       |                      |                    |                |                       |                             |

Below is a list of descriptions for each option.

- Can Prepare permits a delegate to prepare expense reports but not submit them.
- **Can Submit Reports** permits a delegate to prepare and submit expense reports.
- Can View Receipts permits a delegate to view the receipts stored and to add receipts to expense reports.
- **Receives Emails** permits the system to send a copy of email notifications to the delegate, except approval emails.
- **Can Approve** permits a delegate to approve workflow on your behalf. (Delegate must have the ESS Supervisor role to approve expense reports.)
- Can Approve Temporary permits a delegate to approve workflow on your behalf for a temporary period of time. You must enter a start and end date for this permission. (Delegate must have the ESS Supervisor role to approve expense reports.)
- Receives Approval Emails permits a delegate to receive a copy of approval email notifications. Email
  notifications will still be received by the Approver even though the approve permissions were assigned to a
  delegate.

When finished, click the **SAVE** button.

## **Deleting an Expense Delegate**

To delete an Expense Delegate, check the box to the left of their name and click the **Delete** button.

| Ex     | pense De                                | legat           | es                     |                      |                    |                |                       |                             |
|--------|-----------------------------------------|-----------------|------------------------|----------------------|--------------------|----------------|-----------------------|-----------------------------|
| Deleg  | Delegates Delegate For                  |                 |                        |                      |                    |                |                       |                             |
| Ad     | d Save Delete                           |                 |                        |                      |                    |                |                       |                             |
| Delega | tes are employees who a                 | re allowed to p | perform work on behalf | of other employees.  |                    |                |                       |                             |
|        | Name                                    | Can<br>Prepare  | Can Submit<br>Reports  | Can View<br>Receipts | Receives<br>Emails | Can<br>Approve | Can Approve Temporary | Receives Approval<br>Emails |
|        | Never, William<br>testtraveler@copa.gov | <b>V</b>        |                        |                      | 2                  |                |                       |                             |

### **Assigning a Travel Arranger**

A Travel Arranger can view and modify your profile and can book travel on your behalf in SAP Concur. A traveler can have multiple travel arrangers. SAP Concur sometimes references a Travel Arranger as a Travel Assistant.

- 1. Sign into SAP Concur to access your home page. [Reference: SAP Concur User Guide Signing In]
- 2. Click on the **Profile** dropdown arrow and select **Profile Settings**.

| SAP Concur 🖸       | Expense App | Center |                 | , |                  | Help -<br>Profile - 👤 |  |
|--------------------|-------------|--------|-----------------|---|------------------|-----------------------|--|
| PA<br>pennsylvania |             |        | ∎<br>Sta<br>Rej | 2 | Profile Settings | Sign Out              |  |

3. The **Profile Options** page is displayed. Click on **Setup Travel Assistants**.

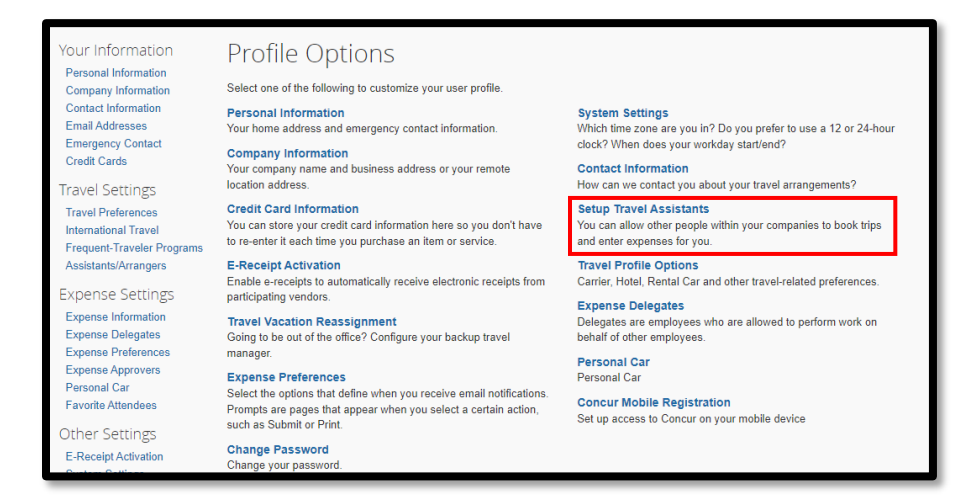

4. To add a Travel Arranger, click the **Add an Assistant** link.

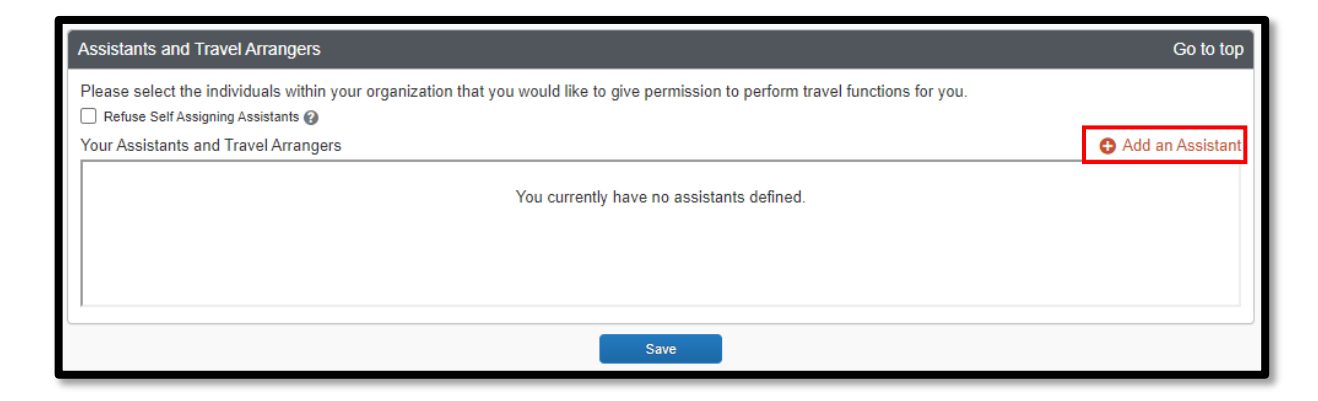

5. Search for an employee by typing their name, email address or 8-digit employee ID, including the leading zeros (i.e. 00999999) in the Assistant box. Select the employee when displayed in the list.

Click the Can book travel for me checkbox.

| ease select the individuals<br>ou would like to give permis<br>r you.  | within your organization that<br>ssion to perform travel functions |
|------------------------------------------------------------------------|--------------------------------------------------------------------|
| Assistant                                                              |                                                                    |
|                                                                        |                                                                    |
| Can book travel for me                                                 |                                                                    |
| Is my primary assistant for                                            | travel*                                                            |
| *Individuals/Groups with r<br>their profile cannot be de<br>for travel | no work phone number in<br>esignated as primary assistant          |

Click the Save button.

# **Deleting a Travel Arranger**

To delete a Travel Arranger, click the **Trash Can** icon and click OK.

| Assistants and Travel Arrangers                    |                                                                                   | Go to top        |
|----------------------------------------------------|-----------------------------------------------------------------------------------|------------------|
| Please select the individuals within your organize | ation that you would like to give permission to perform travel functions for you. |                  |
| Your Assistants and Travel Arrangers               |                                                                                   | Add an Assistant |
|                                                    |                                                                                   |                  |
| Assistant                                          | Can book travel?                                                                  | Update/Delete    |
| Never, Test Traveler                               | Can book travel? 📀                                                                | 1                |
|                                                    |                                                                                   |                  |
| I                                                  |                                                                                   |                  |
|                                                    | Save                                                                              |                  |